# Video Intercom Indoor Station

**Operation Manual** 

## Disclaimer

TO THE MAXIMUM EXTENT PERMITTED BY APPLICABLE LAW, THIS MANUAL AND THE PRODUCT DESCRIBED. WITH ITS HARDWARE. SOFTWARE AND FIRMWARE, ARE PROVIDED "AS IS" AND "WITH ALL FAULTS AND ERRORS". OUR CAMPANY MAKES NO WARRANTIES, EXPRESS OR IMPLIED, INCLUDING WITHOUT LIMITATION, MERCHANTABILITY, SATISFACTORY QUALITY, OR FITNESS FOR A PARTICULAR PURPOSE. THE USE OF THE PRODUCT. YOU AGREE TO USE THIS PRODUCT IN COMPLIANCE WITH ALL APPLICABLE LAWS, AND YOU ARE SOLELY RESPONSIBLE FOR ENSURING THAT YOUR USE CONFORMS TO THE APPLICABLE LAW. ESPECIALLY. YOU ARE RESPONSIBLE. FOR USING THIS PRODUCT IN A MANNER THAT DOES NOT INFRINGE ON THE RIGHTS OF THIRD PARTIES. INCLUDING WITHOUT LIMITATION. RIGHTS OF PUBLICITY, INTELLECTUAL PROPERTY RIGHTS, OR DATA PROTECTION AND OTHER PRIVACY RIGHTS. YOU SHALL NOT USE THIS PRODUCT FOR ANY PROHIBITED END-USES. INCLUDING THE DEVELOPMENT OR PRODUCTION OF WEAPONS OF MASS DESTRUCTION, THE DEVELOPMENT OR PRODUCTION OF CHEMICAL OR BIOLOGICAL WEAPONS, ANY ACTIVITIES IN THE CONTEXT RELATED TO ANY NUCLEAR EXPLOSIVE OR UNSAFE NUCLEAR FUEL-CYCLE, OR IN SUPPORT OF HUMAN RIGHTS ABUSES. IN THE EVENT OF ANY CONFLICTS BETWEEN THIS MANUAL AND THE APPLICABLE LAW. THE LATTER PREVAILS.

#### Content

# 1 Foreword

#### 1.1 About this Manual

This manual is applicable to the use and operation instructions of the video intercom indoor station..

### 1.2 Safety Instruction

#### Notice

•When installing this product, all electrical safety regulations of the country and region must be strictly observed.

• Please do not drop the device or vibrate it vigorously, and keep the device away from places where there is magnetic interference. Avoid mounting the device where surfaces are subject to vibration or shock (ignoring this may damage the device).

• Please use the power adapter provided by the regular manufacturer.

• Do not connect multiple devices to one power adapter to avoid serious hazards such as overheating or fire caused by overloading the adapter.

• Please disconnect the power supply during wiring, disassembly and other operations, and do not operate with electricity.

• When installing the device to the wall, make sure that the device is securely fastened.

• If the device emits abnormal noise, smoke or smells, please turn off the power immediately, disconnect the power, and contact the service center.

• If the device is not working properly, please contact the store where you purchased the device or the nearest service center and do not disassemble or modify the device in any way. (The company is not responsible for problems caused by unauthorized modifications or repairs.)

• Equipment used indoors should not be installed exposed to rain or very humid places.

# 2 Product introduction

### 2.1 General function

1. Product application:

• Video intercom: support video calling, video monitoring, unlocking, video recording and call record query

- Security alarm: support 2 alarm inputs and 1 alarm output
- Support Tuya Smart APP
- 2. Operating system: Linux system

### 2.2 Specification

- Working voltage: DC12V
- Rated power: <10W</li>
- Display: 10.1 inch display
- Touch screen: capacitive touch screen
- Resolution: 1280\*800
- Working temperature: -10  $^\circ\!\mathrm{C}\!\sim$  55  $^\circ\!\mathrm{C}$
- Working humidity: 10%~90%

### 2.3 Appearance

#### **Front panel**

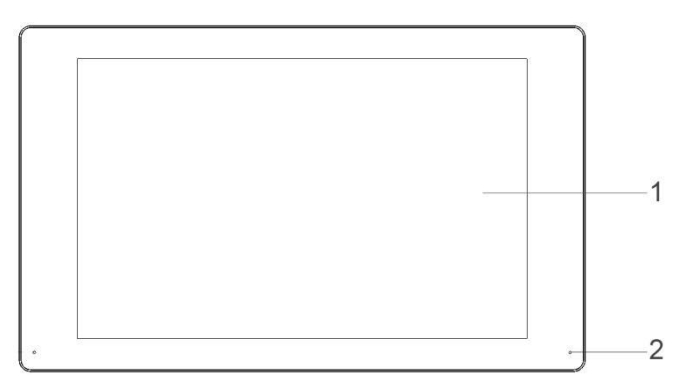

Figure 2-1 Front panel

#### Video Intercom Indoor Station Operation Manual

| Table 2-1 | Front | panel | description |  |
|-----------|-------|-------|-------------|--|

| Serial number | Description            |
|---------------|------------------------|
| 1             | 10.1 inch touch screen |
| 2             | Microphone             |

#### Back panel

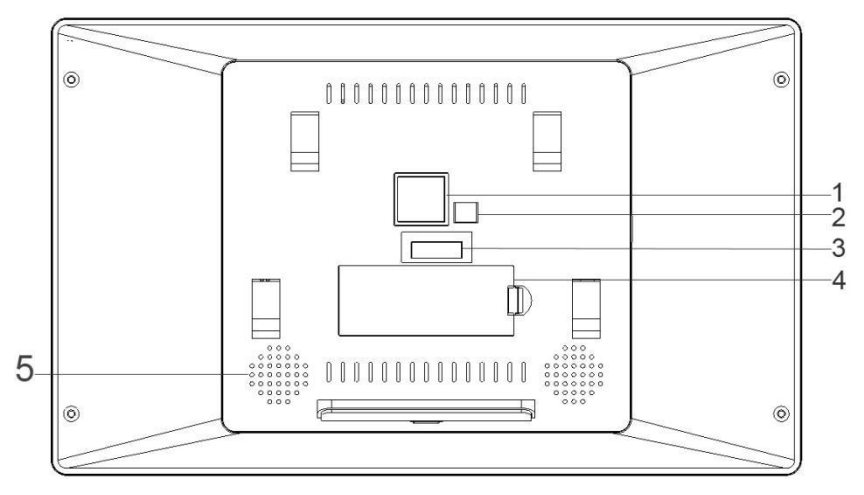

Figure 2-2 Back panel

| Table 2-2 | Back panel | description |
|-----------|------------|-------------|
|-----------|------------|-------------|

| Serial number | Description |
|---------------|-------------|
| 1             | RJ45        |
| 2             | DC 12 V     |
| 3             | Terminals   |
| 4             | SSD         |
| 5             | Speaker     |

#### Side panel

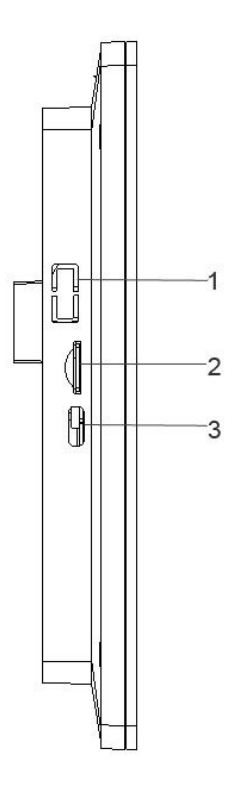

Figure 2-3 Side panel

#### Table 2-3 Side panel description

| Serial number | Description       |
|---------------|-------------------|
| 1             | USB interface     |
| 2             | TF Card interface |
| 3             | Type-C interface  |

## 3 Main Menu

### 3.1 General setting

| General               |                          |   |  |  |
|-----------------------|--------------------------|---|--|--|
| System Time           | 2022 - 7 - 5 16 : 2 : 50 |   |  |  |
| Time Zone             | (GMT+8:00)Beijing        | > |  |  |
| Date Format           | YYYY MM DD 24            | > |  |  |
| Language              | English                  | > |  |  |
| Daylight Savings Time |                          | > |  |  |
| NTP                   |                          | > |  |  |
| Advanced              |                          | > |  |  |
|                       |                          |   |  |  |

#### Figure 3-1 General setting

[System time] Set the current system date and time of the station;

【Time Zone】 Select your time zone;

【Date Format】 Select the format of the date display, including: YYYY, MMDD, DDMM;

【Language selection】 Support multiple languages, with Chinese and English as the standard;

【Daylight Saving Time】 Set the daylight saving time system;

[NTP Service] Set NTP service;

【Advanced】 Enable or disable boot wizard, screen saver, configure main extension mode.

#### 3.2 Network setting

|               |       | Netw | orl | ĸ   |     |    | ×          |
|---------------|-------|------|-----|-----|-----|----|------------|
| DHCP Enable   |       |      |     |     |     |    | $\bigcirc$ |
| IP Address    | 192 . | 168  | ].[ | 0   | ].[ | 78 |            |
| Subnet Mask   | 255 . | 255  |     | 255 | ].[ | 0  |            |
| Gateway       | 192 . | 168  | ].[ | 0   | ].[ | 1  |            |
| Primary DNS   | 192 . | 168  | ].[ | 0   | ].[ | 1  |            |
| Secondary DNS | 192 . | 168  | ].] | 0   | ].[ | 1  |            |
| Advanced      |       |      |     |     |     |    | >          |
|               |       |      |     |     |     |    |            |

Figure 3-2 Network settings

【Obtain IP address automatically】 Automatically obtain IP function (open by default); 【IP Address】 Set the IP address of the device;

[Subnet mask] Set the subnet mask of the device;

【Gateway】 Set the gateway of the device;

[DNS] Domain name resolution server, which is used to resolve the domain name into an IP address, which is provided by your network operator. After setting the address, it needs to be restarted to take effect;

【Advanced】 Email Service Settings

3.2.1 Mailbox settings

[SMTP server] The mail server address, which can be an IP address and a domain name (if it is a domain name, you need to confirm that the DNS is set correctly, and the domain name can be resolved correctly);

[Port] mail server port number;

[Sender] Set the email address of the sender of the email;

[Password] corresponds to the sender's email password;

[Recipient 1/2/3] When an alarm is generated, it will be sent to the set recipient by email, and 3 recipients can be set;

[Email Test ] Test whether the mailbox settings are correct.

#### 3.3 HDD Management

Configure and manage the SSD/TF card/USB in the indoor unit. The current hard disk information is displayed in the menu, including the name of the connected device, total capacity, device status, working status, etc. The access storage device can be formatted. Note: When installing or replacing the hard disk, please power off the device first

|               | HDD              | × |
|---------------|------------------|---|
| Device        | SSD              | > |
| Device Name   | Kingchuxing 1TB  |   |
| Capacity      | 645(GB)/ 953(GB) |   |
| Device Status | Normal           |   |
| Work Status   | Free             |   |
|               | Format           |   |
|               |                  |   |
|               |                  |   |

Figure 3-3 HDD

### 3.4 Add IP Camera

|       |               |             |           | ×            |
|-------|---------------|-------------|-----------|--------------|
| Index | Status        | Mac Address | Operation |              |
| 1     | Not Connected |             | Pair      | WIFI Channel |
| 2     | Not Connected |             | Pair      | Work Status  |
| 3     | Not Connected |             | Pair      |              |
| 4     | Not Connected |             | Pair      |              |
|       |               |             |           |              |
|       |               |             |           |              |
|       |               |             |           |              |
|       |               |             |           |              |
|       |               |             |           |              |

#### Figure 3-4 Add IP camera

....

|       |                            |                | _ 🔼        |
|-------|----------------------------|----------------|------------|
| Index |                            |                |            |
|       |                            | Work Status    |            |
| 1     | Version:                   |                | FI Channel |
|       | IP:                        | 10.247.136.202 |            |
| 2     | WIFI Channel:              | 13             | ork Status |
|       | WIFI Disturb Packet:       | Higher(215)    |            |
| 3     | WIFI Disturb Intension:    | Lowest(-75dB)  |            |
|       | Isogenesis Disturb Packet: | Lowest(18)     |            |
| 4     | Receive Failed Time:       | Lowest(0)      |            |
|       |                            |                |            |
|       |                            |                |            |
|       |                            |                |            |
|       |                            |                |            |
|       |                            |                |            |
|       |                            |                |            |
|       |                            |                |            |
|       |                            |                |            |
|       |                            |                |            |

Figure 3-5 work status

[No.] IPC serial number;

[Status] IPC connection status;

【MAC address】 IPCMAC address;

【Operation】 Pairing operation;

[Pairing] Long press the IPC pairing button to perform pairing operation;

【Wireless Channel】 Wireless channel selection;

【Working status】 IPC working status.

#### 3.5 P2P

Click Enable Click Enable to enable the Tuya Smart APP remote access function.

|                                                                                                    |                                                                          | P2P                                                  |                                                                                                    | ×       |  |  |
|----------------------------------------------------------------------------------------------------|--------------------------------------------------------------------------|------------------------------------------------------|----------------------------------------------------------------------------------------------------|---------|--|--|
| Enable                                                                                                    |                                                                          | Status :                                             | Wait for connection                                                                                    |         |  |  |
| PID: gq1dc                                                                                                    | zxjvi1kqtnv                                                              | UID :                                                | hhws56db562f6e2e825d                                                                                   |         |  |  |
|                                                                                                    | 1. Download the<br>QR code on the<br>may also be dow<br>visiting the App | e 'Tuya Sm<br>left using<br>vnloaded t<br>Store or G | art' App by scanning the fir<br>your mobile device.The app<br>to your mobile device by<br>Google Play. | st<br>o |  |  |
| 2. Open the 'Tuya Smart' App on your mobile device,<br>Download APP create an account, and log into the account.                                                                                                    |                                                                          |                                                      |                                                                                                    |         |  |  |
| 3. Add your device to your 'Tuya Smart' App account by opening the 'Tuya Smart' App, and press '+' in the upper right corner. Now, scan the second QR code on the left by pressing the 'scan' icon in the upper right |                                                                          |                                                      |                                                                                                    |         |  |  |
| UUID                                                                                                    | 4. Follow the ins                                                        | tructions i                                          | n the app to finish the setu                                                                           | p.      |  |  |

Figure 3-6 P2P

### 3.6 Play back

#### Video Intercom Indoor Station Operation Manual

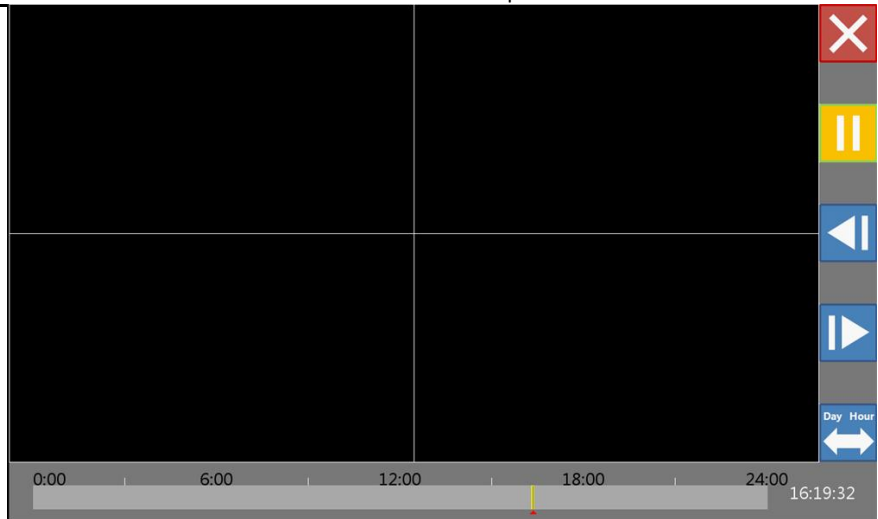

Figure 3-7 Play back menu

| Table 3-1 | Plav | back  | icon  | description |
|-----------|------|-------|-------|-------------|
|           |      | Ducit | 10011 | acounption  |

| Icon     | Description |
|----------|-------------|
| ×        | Export      |
|          | Calendar    |
| 11       | Play        |
|          | Last minute |
|          | Next minute |
| Day Hour | Timeline    |

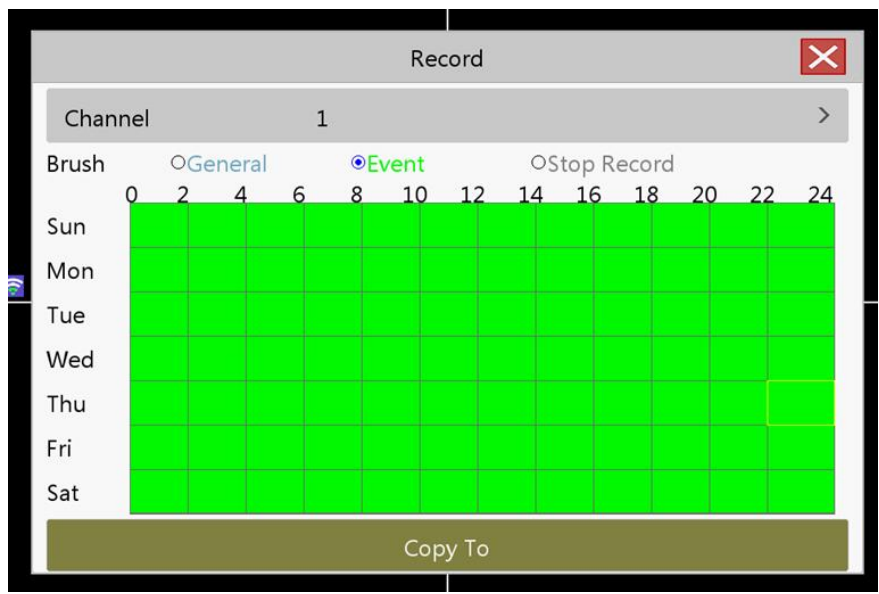

### 3.7 Record setting

Figure 3-8 Record setting

Set the recording parameters of the channel. On initial startup, the system is set to record continuously for 24 hours. Corresponding settings can be made in [Recording Settings].

【Channel】 Select the corresponding channel number to set the channel;

[Brush] Select the brush to draw the video plan;

[Normal] In the set time period (blue area), normal recording is performed;

[Event] During the set time period (green area), record the detection alarm;

[No recording] During the set time period (white area), the corresponding channel stops recording;

【Copy to】 Copy the settings of the current channel to other channels.

| 3.8 Record | backup |
|------------|--------|
|------------|--------|

|               |         | Backup                    | ×      |
|---------------|---------|---------------------------|--------|
| Channel       |         | 1                         | >      |
| Start Tim     | e       | 2022 - 7 - 5 0 : 0 : 0    |        |
| End Time      | •       | 2022 - 7 - 5 16 : 30 : 56 |        |
| Index         | Channel | File Name                 | Length |
| 0 1           |         |                           |        |
| 0 2           |         |                           |        |
| 03            |         |                           |        |
| 0 4           |         |                           |        |
| 05            |         |                           |        |
| 0 6           |         |                           |        |
| Search Backup |         | ĺ                         |        |
|               |         |                           |        |

Figure 3-9 Record backup

Backup the video files in the device to an external storage device. Before backing up the files, you need to install a storage device that can accommodate the stored files.

[Query] After setting the corresponding channel and the corresponding event, click query to display the video files that meet the search conditions; [Record backup] After selecting the file, click Video backup to start the backup.

### 3.9 System upgrade

Connect the external storage device with the upgrade file to the external interface of the indoor unit to upgrade.

|                         | System Upgrade                                                                              | × |  |  |
|-------------------------|---------------------------------------------------------------------------------------------|---|--|--|
| Upgrade Source          | USB                                                                                         | > |  |  |
| Upgrade file            | 2022-7-5-160224.bmp                                                                         | > |  |  |
| Detect software version |                                                                                             |   |  |  |
| Upgrade                 |                                                                                             |   |  |  |
| Restore                 |                                                                                             |   |  |  |
|                         | Mac Address: 00:08:15:00:44:05<br>Chip information: 5a3_W1<br>System Version: 6.2.19.100000 |   |  |  |

Figure 3-10 system upgrade

[Where to upgrade ] Select the external storage device with the upgrade file installed;

【Upgrade file】 Select the corresponding upgrade file;

【Detect software version】 Detect the current software version;

【Upgrade】 Start the upgrade operation;

[Restore Default] Start the restore default operation.

# 4 Answer and unlock

### 4.1 Answer and unlock

Use the call button on the doorbell to start calling the indoor station, and the following dialog box will pop up:

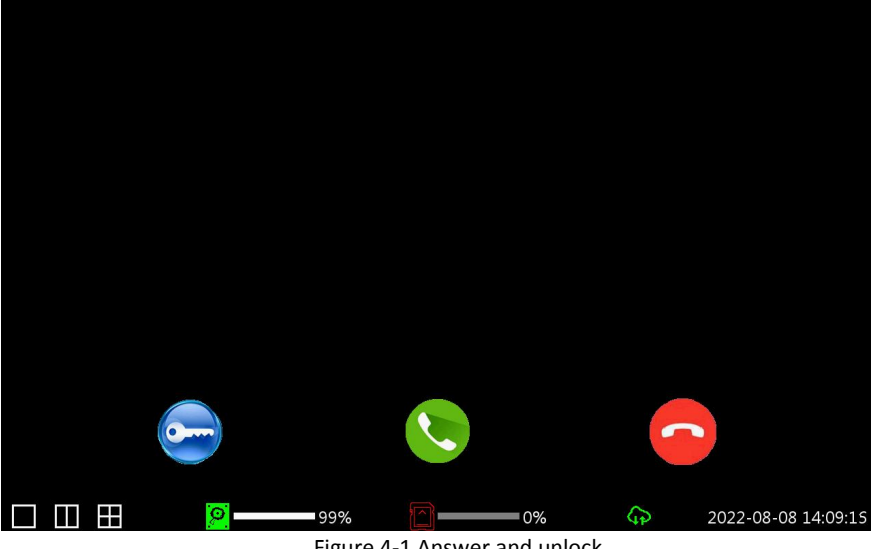

Figure 4-1 Answer and unlock

1. Click to answer the call. or click to reject the call

2.After answering the call, you will enter the in-call window, click to Reject the call.

3. Click to unlock.

## Appendix

#### Installation instructions:

To avoid howling caused by the echo, please ensure that the distance between any two devices is greater than 10 meters when installing the device. Note: The equipment here is not limited to indoor station, VTO, indoor extension, etc.